# **USER MANUAL**

# VINIMEX.COM we do business

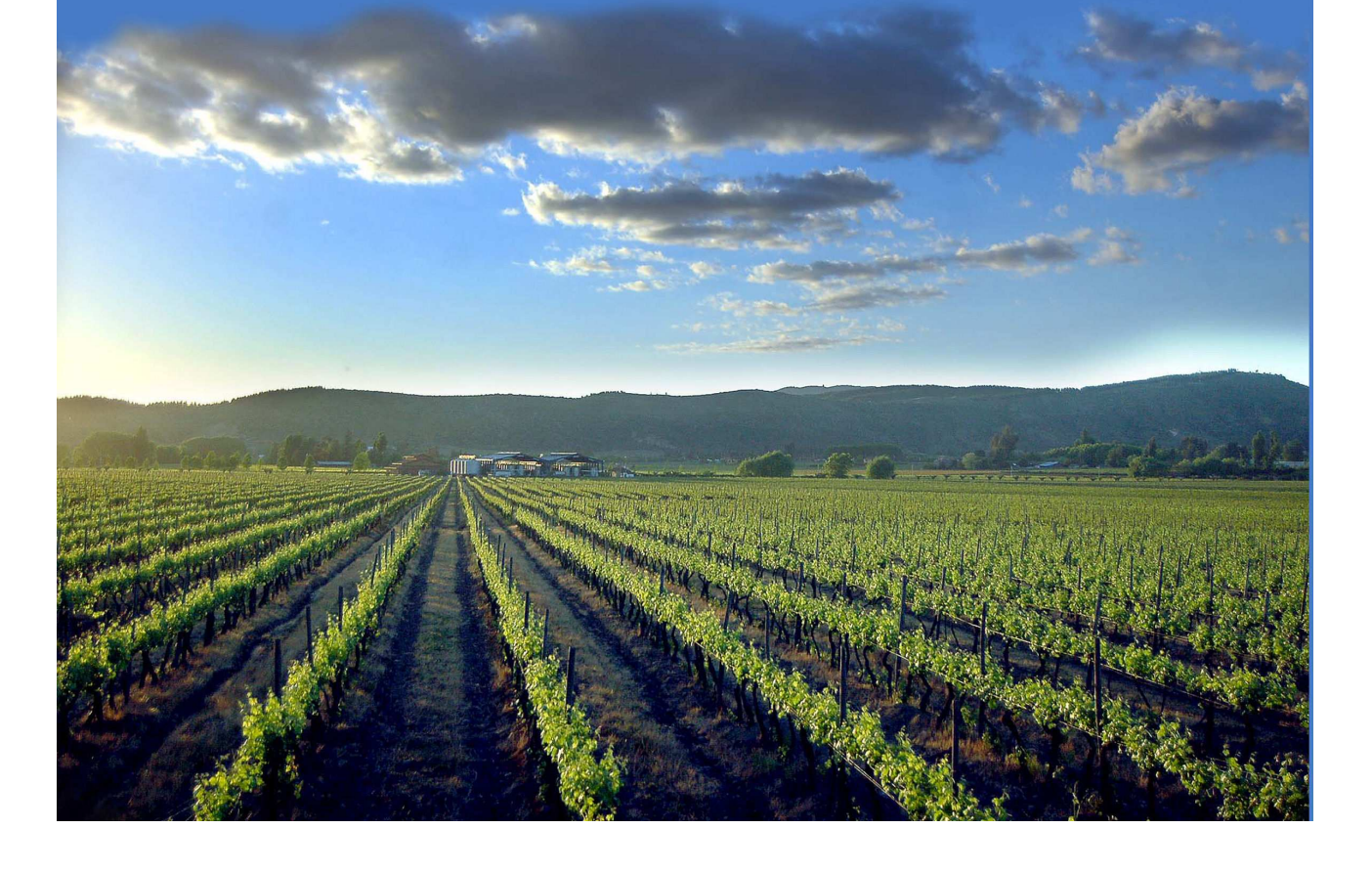

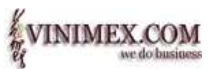

# Content

| 1. | Intro | ductio                                   | n                                                              | 2  |  |  |  |
|----|-------|------------------------------------------|----------------------------------------------------------------|----|--|--|--|
| 2. | Desc  | ription                                  | of www.vinimex.com                                             | 3  |  |  |  |
|    | 2.1   | Captio                                   | on of the site                                                 | 3  |  |  |  |
|    | 2.2   | Upper                                    | menu bar                                                       | 3  |  |  |  |
|    | 2.3   | Inform                                   | ation window (offers, inquiries)                               | 3  |  |  |  |
|    | 2.4   | Search                                   | n                                                              | 4  |  |  |  |
|    | 2.5   | Left m                                   | enu bar                                                        | 4  |  |  |  |
|    | 2.6   | Site bo                                  | ody                                                            | 5  |  |  |  |
|    |       | 2.6.1                                    | Site body - HOME                                               | 5  |  |  |  |
|    |       | 2.6.2                                    | Uppper menu bar - Spot lots                                    | 6  |  |  |  |
|    |       | 2.6.3                                    | Upper menu bar - Bulk wine                                     | 6  |  |  |  |
|    |       | 2.6.4                                    | Search                                                         | 7  |  |  |  |
|    |       | 2.6.5                                    | Left menu bar – Categories                                     | 8  |  |  |  |
|    |       | 2.6.6                                    | Left menu bar - Log in                                         | 8  |  |  |  |
|    |       | 2.6.7                                    | Left menu bar - "Want to become our supplier"                  | 9  |  |  |  |
| 3. | CUS   | TOMEF                                    | RADMINISTRATION                                                | 10 |  |  |  |
|    | 3.1   | Log In                                   | as a Customer                                                  | 10 |  |  |  |
|    | 3.2   | Edit your registration datas             |                                                                |    |  |  |  |
|    | 3.3   | Placing of Inquiries                     |                                                                |    |  |  |  |
|    | 3.4   | View a                                   | and edit your inquiries                                        | 13 |  |  |  |
| 4. | ADM   | INISTR                                   | ATION as Supplier                                              | 14 |  |  |  |
|    | 4.1   | Log in                                   | as supplier                                                    | 14 |  |  |  |
|    | 4.2   | Advantages of the supplier authorisation |                                                                |    |  |  |  |
|    | 4.3   | Suppli                                   | er administration part – basic control                         | 15 |  |  |  |
|    |       | 4.3.1                                    | Supplier administration – upper menu bar                       | 15 |  |  |  |
|    |       | 4.3.2                                    | Supplier administration – left menu bar                        | 16 |  |  |  |
|    |       | 4.3.3                                    | Supplier administration – administration body                  | 17 |  |  |  |
|    | 4.4   | Additic                                  | on, editing and displaying of inquiries                        | 17 |  |  |  |
|    |       | 4.4.1                                    | Display of added inquiries and offers as answer to the inquiry | 17 |  |  |  |
|    |       | 4.4.2                                    | Add and edit inquiries                                         | 19 |  |  |  |
|    | 4.5   | Add of                                   | fers                                                           | 20 |  |  |  |
|    |       | 4.5.1                                    | To add bulk wine offers                                        | 20 |  |  |  |
|    |       | 4.5.2                                    | Editing, checking and deleting bulk wine offers                | 21 |  |  |  |
|    |       | 4.5.3                                    | Add Concentrate/Must and Brandy/distillate offers              | 21 |  |  |  |
|    |       | 4.5.4                                    | Editing, checking and deleting of Concentrate/Must and         |    |  |  |  |
|    |       |                                          | Brandy/distillate                                              | 22 |  |  |  |
|    |       | 4.5.5                                    | Add Transport offers                                           | 23 |  |  |  |
|    |       | 4.5.6                                    | Add Other offers                                               | 23 |  |  |  |

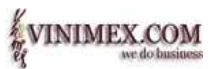

# 1. Introduction

# Why <u>www.vinimex.com</u> ?

- Are you looking for specific wines in bulk?
- Do you have an overstock of bulk wine?
- The crop was bigger than planned and you have some wine available in bulk?
- You need to sell some of your products?
- You want to find new customers?
- Are you planning to export or import wine?
- You need to buy some bulk wine?
- Are you looking for bulk wine, grape juice concentrate, wine distilate or any other product from the "…all around wine" or "…all around grape" category?
- Are you looking for special spot lot offers of bulk wine?
- You want to expand your customer base?
- Are you looking for new suppliers / customers?
- You need transport offers?
- You are already offering the transport of liquid alimentary products?
- You want to get a good overview on market prices?
- You want to sell technology?
- Do you have any other special offers, or inquiries in the wine industry?
- You offer or are looking for special services around wine?
- Are you looking for direct contacts to buyers or sellers?
- Are you looking for current market information in the international wine business?
- Are you a professional in the wine business?

If you answered at least one of those question with YES, then <u>www.vinimex.com</u> is the right platform for you and your daily work. This is the place to get information, make contacts, start your daily work!

#### Dear customer,

This E-commerce site represents a unique, simple business tool, which asssists you in making offers and getting inquiries for bulk wine (and other "...all around wine" and "...all aroung grape" products and services) from all wine producing countries in the world. This user manual gives you a quick start to understand the functions of <u>www.vinimex.com</u> in an easy way.

The main advantages of this E-commerce system are:

- The possibility to place as many offers as you want these offers are open for all potential clients
- The possibility to send offers automatically to the potential clients by e-mail
- Direct marketing
- An easy way of answering directly, fast and simple to different inquiries
- Simple SEARCH options which help you finding the right products in no time
- Simple menu structure
- A team of specialists helping you with technical inquiries
- Regular market information in the form of Newsletters
- The posibility to link your e-shop for bottled wine with the bulk wine platform of www.vinimex.com

This is not an e-shop, but an e-commerce platform for your daily work. This platform will help you saving time and money. The system will help you to become more productive and to increase your market penetration. <u>www.vinimex.com</u> is a non-stop, 24 hours a day wine fair and market place!

Welcome to the new way of doing business. With the experiences of more than 30 years in the wine business, combined with new technogies and a modern approach towards wine selling.

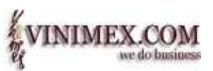

# 2. Description of <u>www.vinimex.com</u>

In this chapter we describe the position and the function of the individual control buttons.

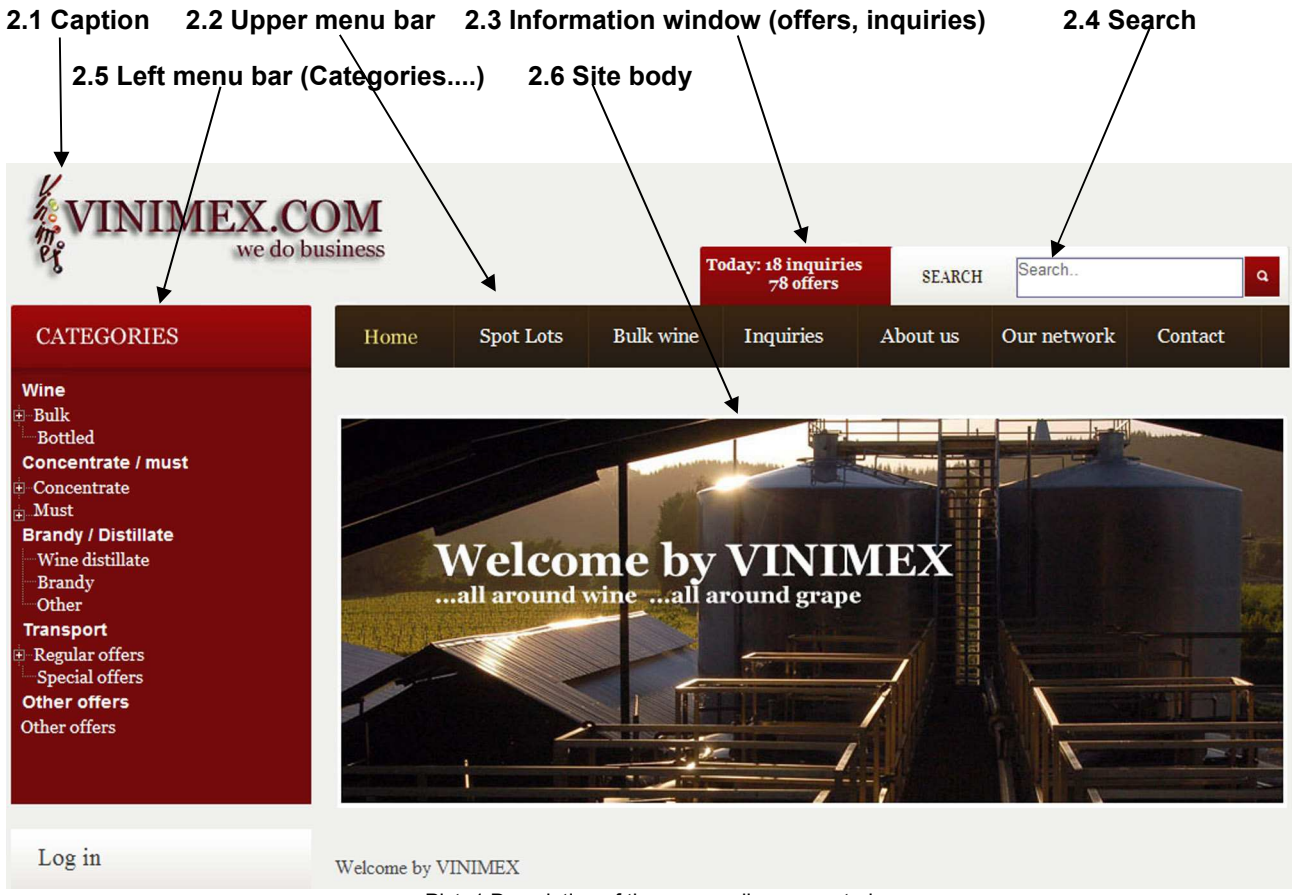

Pict. 1 Description of the surroundings - control

# 2.1 Caption of the site

The Caption of the site contents the basic information about the site – name and logo.

# 2.2 Upper menu bar

Seperates the title from the main content of the site and includes buttons for easy control.

Home – By clicking on the Home button you return to the home page.

**Spot Lots** – By clicking on the Spot Lots button you receive a list of all special spot lot offers. You will find more in chapter **2.6.1 pict. 4.** 

**Bulk wine** – By clicking on the Bulk wine button you receive a list of all bulk wine offers in the system. You will find more details in chapter **2.6.1 pict. 4**.

**About us** – By clicking on the About us button you get more information on the VINIMEX E-commerce shop and team.

**Our network** – By clicking on the Our network button you receive basic information about the E-commerce network.

**Contact** – By clicking on the Contact button you get onto the contact form to send internal messages.

# 2.3 Information window (offers, inquiries)

Informs how many offers and inquiries are actual in the system.

# 2.4 Search

Full text SEARCH function.

# 2.5 Left menu bar

| CAT                                                                                                    | EGORIES                                                                                                    |
|----------------------------------------------------------------------------------------------------|----------------------------------------------------------------------------------------------------|
| Wine<br>Bulk<br>Bottle<br>Conce<br>Must<br>Brandy<br>Wine<br>Brand<br>Other<br>Transp<br>Regul<br>Speci<br>Other o | ed<br><b>ntrate / must</b><br>ntrate<br><b>/ Distillate</b><br>distillate<br>distillate<br>iy<br><b>root</b><br>ar offers<br>al offers<br>offers<br>offers |
| Log                                                                                                    | in                                                                                                    |
| Login:<br>Passwo<br>Rer<br>Do                                                                                      | ord:<br>nember me<br>Enter<br>n´t have an account?                                                                                                    |
| Nev                                                                                                    | wsletter                                                                                                    |
| 10/20<br>marke                                                                                                    | 12 - Italian bulk wine<br>t<br>All Newsletters                                                                                                    |
|                                                                                                    | Want to become<br>our supplier?                                                                                                    |
|                                                                                                    | CONSULT & PARTNERS AG                                                                                                    |
|                                                                                                    |                                                                                                    |
|                                                                                                    |                                                                                                    |

Pict. 2 Left menu bar

# Categories bar for the main categories Wine, Concentrate / must, Brandy / Distillate, Transport and Other offers.

Each categories includes sub categories for fast and easy search. Items with the "+" sign you can unclick for a more detailed menu. The offers are always in the final item of the structure.

For more details see chapter (2.6.1) Site body - offer detail

# Log In panel

For Login data fill out the registration form and wait for e-mail with Login details.

**Don't have an account?** After clicking on this button you will get to the registration form.

For more details see chapter 2.6.2 Site body - registration

### Newsletter

In this field you are linked to the last newsletter and to the list of all newsletters.

#### Want to become our supplier?

To become a supplier just click on this button and fill out the form for suppliers. A supplier can place, edit, change and delete his offers, and also has access to the inquiries

For more details see chapter 2.6.... Want to become our supplier?

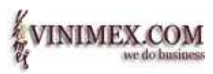

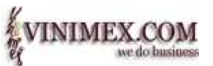

# 2.6 Site body

In this chapter we will more detailed describe different informations, which you will get after clicking on individual buttons mentioned in the chapters **2.2**, **2.4** and **2.5**.

#### 2.6.1 Site body - HOME

| ID  | Product                        | Origin       | Currency | Price | Detail |
|-----|--------------------------------|--------------|----------|-------|--------|
| 323 | White Muskat                   | Spain        | EUR      | 6.28  | Detail |
| 322 | Red Merlot                     | Italy        | EUR      | 60.00 | Detail |
| 321 | White Chenin blanc / Colombard | South Africa | EUR      | 43.00 | Detail |
| 320 | White basic wine for sparkling | Italy        | EUR      | 82.00 | Detail |
| 319 | Rosé generic wine              | Portugal     | EUR      | 62.00 | Detail |
| 318 | White generic wine             | Portugal     | EUR      | 62.00 | Detail |
| 317 | White generic wine             | Portugal     | EUR      | 57.00 | Detail |
| 316 | Red generic wine               | Portugal     | EUR      | 61.00 | Detail |
| 315 | Red generic wine               | Portugal     | EUR      | 56.00 | Detail |
| 314 | White basic wine for sparkling | Portugal     | EUR      | 61.00 | Detail |
| 313 | White basic wine for sparkling | South Africa | USD      | 52.00 | Detail |
| 312 | Red Merlot                     | South Africa | EUR      | 82.00 | Detail |

On the HOME page you find a short list of the latest offers. For more detail please click on the Detail button. In the detail section you can order samples and demand more informations. The matching ID number helps to avoid any misunderstandings in the communication.

Pict. 3 Site body - latest offers

| Bottled                                              | White Muskot       |                       |
|------------------------------------------------------|--------------------|-----------------------|
| concentrate / must                                   | ID:                | 323                   |
| Concentrate                                          | Date of the offer: | 20.09.2012,16:52      |
| Must                                                 | Vintage:           | 2011                  |
| Wine distillate                                      | Variety:           | Muslart               |
| Brandy                                               | Country of origine | : Spain               |
| Other                                                | Region:            | er worde              |
| ensport<br>berular offers                            | Quantity:          | 3000 M                |
| Special offers                                       | Price:             | 6.28 / H <sup>±</sup> |
| her offers                                           | Currency:          | EUR                   |
| her offers                                           | Parity             | FCA                   |
|                                                      | Where:             | spanish winery        |
|                                                      | Alcohol:           | 12.5 15 401           |
|                                                      | Total acidity:     | el                    |
| Login                                                | Volatile acidity:  | el                    |
|                                                      | SO: free:          | mel                   |
| ogin                                                 | SO2 total:         | 130                   |
|                                                      | Colour intentity:  |                       |
| answord.                                             | Sugar              |                       |
| Remember me                                          | Offer validity:    |                       |
| Don't have an account?                               | Description:       |                       |
|                                                      | Ask more de        | tails                 |
| Newsletter                                           | Your name          |                       |
| 0/2012 - Market situation in<br>udria - harvest 2012 | Your e-mail        |                       |
| All Nevaletters                                      | Your company       |                       |
|                                                      | Your message       | 10                    |

In the detail section you find all product details. In the contact section you can order samples and demand more information.

Pict. 4 Offer detail

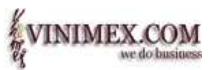

# 2.6.2 Upper menu bar - Spot lots

After clicking on the **Spot Lots** banner you see a list of special offers. This list includes offers at special prices, rare goods, and offers at special conditions.

| Ho        | me Spot Lots Bulk wine I       | nquiries | ies About us |        | etwork | Contact |  |  |
|-----------|--------------------------------|----------|--------------|--------|--------|---------|--|--|
| Spot lots |                                |          |              |        |        |         |  |  |
| ID        | Product                        | Origi    | in Cu        | rrency | Price  | Detail  |  |  |
| 399       | White generic wine             | Italy    | . 1          | EUR    | 55.00  | Detail  |  |  |
| 396       | White Muskat                   | Spai     | n l          | EUR    | 80.80  | Detail  |  |  |
| 395       | White generic wine             | South A  | frica I      | EUR    | 44.00  | Detail  |  |  |
| 362       | White Chardonnay               | South A  | frica I      | EUR    | 60.00  | Detail  |  |  |
| 360       | Red generic wine               | South A  | frica I      | EUR    | 57.00  | Detail  |  |  |
| 359       | White basic wine for sparkling | Italy    | 1            | EUR    | 67.00  | Detail  |  |  |

Pict. 5 Spot Lots

In the detail section you find all product details. In the contact section you can order samples and demand more information. See chapter 2.6.1.

# 2.6.3 Upper menu bar - Bulk wine

By clicking on the Bulk wine button you receive a list of all bulk wine offers in the system.

In the detail section you find all product details. In the contact section you can order samples and demand more information. See chapter 2.6.1.

| Home         | Spot Lots         | Bulk wine | Inqu<br>click | iiries   | Abou         | t us | Our network         | Cor   | ntact  |
|--------------|-------------------|-----------|---------------|----------|--------------|------|---------------------|-------|--------|
| Wine offers: |                   |           |               |          |              |      |                     |       |        |
| ID           | Product           | c         | Origin        | Currency | Price        |      | Category:           |       | Detail |
| 401          | Red generic wine  | e Si      | lovakia       | EUR      | 70.80        | Bul  | k > red generic wi  | nes   | Detail |
| 400          | White generic wir | ne Si     | lovakia       | EUR      | 70.80        | Bulk | > white generic w   | ines  | Detail |
| 399          | White generic wir | ie        | Italy         | EUR      | 55.00        | Bulk | > white generic w   | vines | Detail |
| 398          | Red Montepulcia   | no        | Italy         | EUR      | 68.20        | Bul  | k > red varietal wi | nes   | Detail |
| 397          | Red Sangiovese    | •         | Italy         | EUR      | <u>60.40</u> | Bul  | k > red varietal wi | nes   | Detail |
| 396          | White Muskat      |           | Spain         | EUR      | 80.80        | Bulk | > white varietal w  | vines | Detail |

Pict. 6 Bulk wine

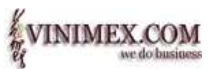

# 2.6.4 Search

| VINIMEX.CO | <b>DM</b><br>siness |           |           | Today: 18 inquiries<br>78 offers | SEARCH   | Search      | a       |
|------------|---------------------|-----------|-----------|----------------------------------|----------|-------------|---------|
| CATEGORIES | Home                | Spot Lots | Bulk wine | Inquiries                        | About us | Our network | Contact |

#### Pict. 7 Search

In the <u>www.vinimex.com</u> system there is a fulltext search function. Enter the product name in the Search field and press Enter or click on the search icon. The Search function accepts different product properties (f.e. if you write white, you will get all white wine offers, if you write Chardonnay, you will get all Chardonnay offers, if you write a country, you will get all offers from this country etc.). See the example on picture 8 – Search for white wine.

|        |                         | Т         | oday: 18 inquiries<br>78 offers | SEARCH       | Search      | ٩       |
|--------|-------------------------|-----------|---------------------------------|--------------|-------------|---------|
| Но     | me Spot Lots            | Bulk wine | Inquiries                       | About us     | Our network | Contact |
| Search | results                 |           |                                 |              |             |         |
| ID     | Product                 | 0         | rigin                           | Currency     | Price       | Detail  |
| 400    | White generic wine      |           |                                 | Slovakia     | EUR         | Detail  |
| 399    | White generic wine      |           |                                 | Italy        | EUR         | Detail  |
| 396    | White Muskat            |           |                                 | Spain        | EUR         | Detail  |
| 395    | White generic wine      |           |                                 | South Africa | EUR         | Detail  |
| 394    | White Chenin blanc      |           |                                 | South Africa | EUR         | Detail  |
| 382    | White basic wine for sp | arkling   |                                 | Spain        | EUR         | Detail  |
| 379    | White generic wine      |           |                                 | Spain        | EUR         | Detail  |
| 378    | White                   |           |                                 | France       | EUR         | Detail  |
| 374    | White                   |           |                                 | France       | EUR         | Detail  |
| 372    | White generic wine      |           |                                 | France       | EUR         | Detail  |
| 365    | White Macabeo           |           |                                 | Spain        | EUR         | Detail  |
| 364    | White Chardonnay        |           |                                 | Spain        | EUR         | Detail  |

Pict. 8 Search result of white wine (example)

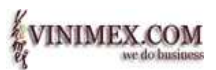

#### 2.6.5 Left menu bar - Categories

| Wine                |
|---------------------|
| Bulk<br>Bottled     |
| Concentrate / must  |
| Concentrate         |
| 🕂 Must              |
| Brandy / Distillate |
| Wine distillate     |
| Brandy              |
| Other               |
| Transport           |
| Regular offers      |
| -Special offers     |
| Other offers        |
| Other offers        |

Categories bar for the main categories Wine, Concentrate / must, Brandy / Distillate, Transport and Other offers.

Each categories includes sub categories for fast and easy search. Items with the "+" sign you can unclick for a more detailed menu. The offers are always in the final item of the structure.

Pict. 9 Categories

#### 2.6.6 Left menu bar - Log in

For Login data fill out the registration form and wait for e-mail with Login details.

| Log in                          |
|---------------------------------|
| Login:                          |
| Password:                       |
| 🗌 Remember me                   |
| Enter<br>Don´t have an account? |

Enter your e-mail address into the Login field Enter the Password that you have received after registration into the Password field. Press ENTER Login Complete!

You can change the password anytime in your account settings – see chapter (Settings)

**Don't have an account?** After clicking on this button you will get to the registration form.

Pict. 10 Log in

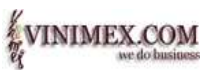

# Registration

If you want to become our customer, fill out this form. Our customer account will be created immediately. Your access data and password will be send to your registration email.

If you want upgrade your customer account and become a supplier, feel free to contact us.

| E-mail:      |   |
|--------------|---|
| Company:     |   |
| First name:  |   |
| Suname:      | _ |
| Street:      | _ |
| Postal code: |   |
| Town:        | _ |
| Country:     | _ |
| Phone:       | _ |
| Enter        |   |
|              |   |

Pict. 11 Registration

# 2.6.7 Left menu bar - "Want to become our supplier"

To become a supplier just click on this button and fill out the form for suppliers. A supplier can place, edit, change and delete his offers, and also has access to the inquiries

After your request to become a supplier we will send you the general terms and conditions.

| Want to become<br>our supplier? |  |
|---------------------------------|--|

Pict. 12

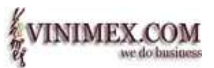

# **3. CUSTOMER ADMINISTRATION**

# 3.1 Log In as a Customer

After a successful registration (see chapter 2.6.6) you will receive a notification e-mail with your password. We suggest to change the password after your first sign in.

After entering your e-mail address and password field, you will be connected with our administrative section at the CUSTOMER level – see pict. 13.

| VININ<br>Y                                                 | IEX.CO<br>we do bus                                  | Siness                                                                                                    |                        |                                         |  |  |  |  |
|------------------------------------------------------------|------------------------------------------------------|----------------------------------------------------------------------------------------------------|------------------------|-----------------------------------------|--|--|--|--|
| Administration                                             | Online page                                          | Account settings                                                                                                    | Log off                |                                         |  |  |  |  |
| Inquiries                                                  | Search off                                           | er by ID:                                                                                                    | Go                     |                                         |  |  |  |  |
| <ul> <li>Add inquiry</li> <li>List of inquiries</li> </ul> | COMPA<br>Account<br>Account<br>Registra<br>Postal ac | COMPANY Welcome by vinimex.com<br>Account details:<br>Account owner: Your name<br>Registration email: Your registration email<br>Postal address: Your Adress |                        |                                         |  |  |  |  |
|                                                            | Your lat                                             | Your latest offers                                                                                                    |                        |                                         |  |  |  |  |
|                                                            | List of i                                            | nquiries                                                                                                    |                        |                                         |  |  |  |  |
|                                                            | 100000022                                            |                                                                                                    | MACINE CONTRACTOR OF A | 100 00 00 00 00 00 00 00 00 00 00 00 00 |  |  |  |  |

At the CUSTOMER level you are authorized to place an unlimited number of inquiries (calls for tenders) into the system. You may at any time edit and delete these inquiries and you can also make these inquiries invisible for any time period. Your inquiries are public for all SUPPLIERS in the system. Registration data can be changed at any time.

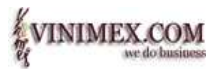

# 3.2 Edit your registration datas

We suggest to change the password after your first sign in. All data can be changed after clicking at the Account settings button in the upper menu (the display according to the pict. 14 will be displayed).

All changes must be confirmed by entering the valid password and pressing the Enter button. Attention: To change the password you need to enter the new password but confirm this change by using the old pasword!

All chages will be confirmed by a message.

| Administration    | Online page | Account settings     | Log off |               |  |  |  |
|-------------------|-------------|----------------------|---------|---------------|--|--|--|
| Inquiries         | Your dat    | a                    |         |               |  |  |  |
|                   | E-mail:     | E-mail:              |         |               |  |  |  |
|                   | your@en     | nail.com             |         | New password: |  |  |  |
| List of inquiries | Company     |                      |         |               |  |  |  |
|                   | Name        | Name                 |         |               |  |  |  |
|                   | Name:       | Name:                |         |               |  |  |  |
|                   | Name        |                      |         | <u>.</u>      |  |  |  |
|                   | Surname:    |                      |         |               |  |  |  |
|                   | Name        |                      |         |               |  |  |  |
|                   | Street:     |                      |         |               |  |  |  |
|                   | Street      | Street               |         |               |  |  |  |
|                   | Postal code | Postal code:         |         |               |  |  |  |
|                   | 81100       |                      |         |               |  |  |  |
|                   | City:       |                      |         |               |  |  |  |
|                   | City        |                      |         |               |  |  |  |
|                   | Country:    |                      |         |               |  |  |  |
|                   | Country     | Country<br>Language: |         |               |  |  |  |
|                   | Language:   |                      |         |               |  |  |  |
|                   | English     | 2                    |         |               |  |  |  |

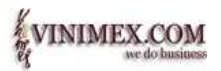

# 3.3 Placing of Inquiries

To place inquiries just push the **Add inquiry** button in the left menu bar. You will see a form like pict. 15. Fill out all mandatory fields. The more informations you enter the better. At the end of the inquiry just push the Enter button and your inquiry will be added to the system. You can enter as many inquiries as needed. You can check the inquiries, delete or edit them after clicking on the List of inquiries button. Please use a "dot" for the **decimal places in the price field (do not use a comma!).** 

| Administration    | Online page     | Account settings     | Log off |
|-------------------|-----------------|----------------------|---------|
| uiries            | Add you         | offer                |         |
| Add inquiry       | Colour          | White 💌              |         |
| List of inquiries | Category        | Basic wine for spark | iling 💌 |
|                   | Select:         | •                    |         |
|                   | Variety         | Select:              | •       |
|                   | Quantity        |                      | hl      |
|                   | Origin          | Choose 💌             |         |
|                   | Indication      |                      |         |
|                   | Alcohol         |                      | % vol.  |
|                   | Total acidity   |                      | g/l     |
|                   | volatile acidit | У                    | g/l     |
|                   | Sugar           |                      | g/l     |
|                   | Color           |                      |         |
|                   | Total SO2       | -                    | mg/l    |
|                   | free 502        |                      | mg/l    |
|                   | Vintage         |                      |         |
|                   | Parity          | EXW                  |         |
|                   | Place           | Integra              |         |
|                   | Offer validity  |                      |         |
|                   | Notice          |                      |         |

Pict. 15 – Add inquiry form

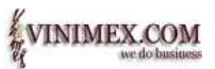

# 3.4 View and edit your inquiries

| Administration    | Online page | Account s   | ettings Log off                |            |          |          |      |      |        |        |
|-------------------|-------------|-------------|--------------------------------|------------|----------|----------|------|------|--------|--------|
| Inquiries         | List o      | f inquiries |                                |            |          |          |      |      |        |        |
| Add inquiry       | ID          | Company     | Name                           | Date       | Added by | Price/hl | View | Edit | Public | Delete |
| List of inquiries | 36          | Pokusna     | White basic wine for sparkling | 2012-10-31 | Pokusna  |          | Ð    | 0    | Ê.     | Û      |

Pict. 16 Editing of inquiries

The **List of Inquiries** button leads you to your inquiry list (see pict. 16). All inquiries can be checked, edited, made public and deleted at this point with an easy click.

**View** button: check details of your inquiry.

Edit button: edit and change your inquiries.

Public button: show or hide your inquiries in the system.

- A hidden inquiry disapears from all inquiry lists, but is not be deleted from the system.
- By clicking on the Public button you can make the inquiry visible.

**Delete** button: delete old or invalid inquiries.

Attention: To keep the system current, <u>always delete</u> old and invalid inquiries and keep valid inquiries updated.

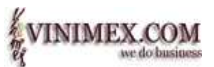

# 4. ADMINISTRATION as Supplier

# 4.1 Log in as supplier

After a successful registration (see chapter 2.6.6) you will receive a notification e-mail with your password. We suggest to change the password after your first sign in.

After entering your e-mail address and password field, you will be connected with our administrative section at the CUSTOMER level– see pict. 13. To change to the SUPPLIER level either click the "Want to become our supplier?" button, or use the following contact:

e-mail: vinimex@vinimex.com Tel.: +421 2 6545 7129 Fax: +421 2 6545 7140 Hotline: +421 905 614327

The administrator will send you the agreement and general terms and conditions. You have to return the signed agreement and the administrator will change your authorisation. You will be informed about this by via notification e-mail.

# 4.2 Advantages of the Supplier authorisation

The Supplier authorisation allows you:

- To place offers (Wine, Concentrate / must, Brandy / Distillate, Transport, Other offers )
- To highlight your offers as Spot lot offers those offers will be automatically forwarded by email to the responsible procurement managers of all members of the system.
- You have access to all current inquiries in the system
- You can react to existing inquiries directly using our offer sheet
- To place inquiries
- To place a link to your own e-shop for bottled wine

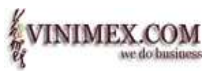

# 4.3 Supplier administration part – basic control

|                                                                                                | 4.3.1 U                               | pper menu bar                                                                                                    | 4.3.2                              | Left me     | nu b       | ar     | 4.3.3 Adminis           | stration b | ody      |      |
|------------------------------------------------------------------------------------------------|---------------------------------------|----------------------------------------------------------------------------------------------------|------------------------------------|-------------|------------|--------|-------------------------|------------|----------|------|
| VINIM                                                                                          | IEX.(                                 | COM<br>business                                                                                                    |                                    |             |            |        |                         |            | Languag  | e    |
| Administration                                                                                 | Online page                           | All inquiries                                                                                                    | Account s                          | ettings     | Log        | off    |                         |            |          |      |
| Inquiries Add inquiry List of inquiries Bulk wine Add offer List of articles Buttled wine Bulk | Po<br>Acc<br>Acc<br>Reg<br>Pos<br>You | rch offer by ID:<br>bkusna Welcome<br>ount details:<br>ount owner: .xy<br>jistration email: xy@xy<br>tal address: street, tow<br>ur authorisation rights: | by vinime<br>.com<br>n<br>Supplier | Go<br>X.COM |            |        | •                       |            |          |      |
| Add offer                                                                                      | You                                   | ur latest offers                                                                                                    |                                    |             |            |        |                         |            |          |      |
| Concentrate / Must                                                                             | List                                  | t of inquiries                                                                                                    |                                    |             |            | List c | of wines                |            |          |      |
| D                                                                                              | ID                                    | Name                                                                                                    | Date                               | Added by    | Edit       | ID     | Name                    | Date       | Added by | Edit |
| Add offer                                                                                      | 38                                    | White generic wine                                                                                                    | 2012-11-01                         | Pokusna     |            | 395    | White generic wine      | 2012-11-01 | Pokusna  |      |
|                                                                                                | 30                                    | white basic wine for sparking                                                                                                    | g 2012-10-51                       | PORUSHA     | <b>.</b>   | ٢      | yvnike Chermin Dianc    | 2012-11-01 | Pokusha  |      |
| Add offer                                                                                      | List                                  | t of distillates                                                                                                    |                                    |             |            | List   | of concentrates         |            |          |      |
| list of articles                                                                               | ID                                    | Name                                                                                                    | Date                               | Added by    | Edit       | ID     | Name                    | Date       | Added by | Edi  |
| System                                                                                         | 44                                    | Wine distillate aged                                                                                                    | 2012-11-01                         | Pokusna     | <i>.</i> / | 54     | Grape juice concentrate | 2012-11-01 | Pokusna  |      |
| Home administration<br>Acc settings<br>Auto log out:<br>12:55:22<br>Logg off                   |                                       |                                                                                                    |                                    |             |            |        |                         |            |          |      |

Pict. 17 Supplier administration

#### 4.3.1 Supplier administration – upper menu bar

| Administration | Online page | All inquiries | Account settings | Log off |  |
|----------------|-------------|---------------|------------------|---------|--|
|----------------|-------------|---------------|------------------|---------|--|

Pict. 18 Supplier administration - upper menu bar

Click on the **Administration** button to return to the administration home site – see pict. 17.

Button **Online page**: start home page <u>www.vinimex.com</u>.

Button All inquiries: list of all current inquiries from all registrated customers.

Button **Account settings:** make changes in your account – see chapters 3.2 and pict. 14.

Attention: To keep the system current, <u>always delete</u> old and invalid data (address, phone, e-mail, responsible person etc.)

Button Log off: log off from the administration part of the system.

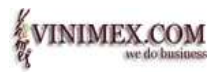

# 4.3.2 Supplier administration – left menu bar

With the left menu bar you can work with your own inquiries and offers. Through this menu you can add new inquiries and offers, list inquiries and offers, view, edit, change, show/hide and delete them.

|                     | Inquiries                                                                                                    |
|---------------------|----------------------------------------------------------------------------------------------------|
| Inquiries           | Add inquiries to your list. Your inquiry will be public for all suppliers and will be                                                               |
| Add inquiry         | sent by e-mail to all suppliers that are looking for the same product. More in the chapter <b>4 4</b>                                               |
| List of inquiries   | List of inquiries gives you access to all your inquiries.                                                                                           |
| Bulk wine           |                                                                                                    |
| Add offer           | Bulk wine<br>Add offers to the system – more in the chapter 4 5 1                                                                                   |
| ն list of articles  | List of articles gives you access to all your bulk wine offers.                                                                                     |
| Bottled wine        | Pottlod wino                                                                                                    |
| Add offer           | Add offer allows you to place a link to your own e-shop of bottled wines. The list is                                                               |
| 🚇 list of articles  | seperated by country.                                                                                                    |
| Concentrate / Must  |                                                                                                    |
| Add offer           | Concentrate/Must                                                                                                    |
| 🚇 list of articles  | Add offers to the system – more in the chapter 4.5.3.<br>List of articles gives you access to all your Concentrate/must offers.                     |
| Brandy / distillate |                                                                                                    |
| Add offer           | Brandy/distillate                                                                                                    |
| list of articles    | List of articles gives you access to all your Brandy/distillate offers.                                                                             |
| Transport offers    |                                                                                                    |
| Add offer           | Add offers to the system. There are two categories: regular trasport and free                                                                       |
| ն list of articles  | transport capacities.                                                                                                    |
| Other offers        | List of articles gives you access to all your Transport offers.                                                                                     |
| Add offer           | Other offers                                                                                                    |
| 🚇 list of articles  | Add offers to the system for any kind of offer – goods or services for theall around wine and/orall around grape industry technology consulting etc |
| System              | List of articles gives you access to all your offers in this category.                                                                              |
| Home administration |                                                                                                    |
| Acc settings        | System                                                                                                    |
| Auto log out:       | <b>Acc settings</b> use to change account details – see chanter 3.2                                                                                 |
| 12:55:22            | Attention: To keep the system current, always delete old and invalid data                                                                           |
| Logg off            | (address, phone, e-mail, responsible person etc.)                                                                                                   |

Pict. 19

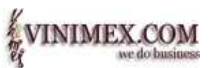

#### 4.3.3 Supplier administration – administration body

| Search offer by ID: | G |
|---------------------|---|
|                     |   |

#### Pokusna Welcome by vinimex.com

Account details: Account owner: Registration email: Postal address: Your authorisation rights: Supplier

#### Your latest offers

| List | of inquiries                   |            |          |      | List c | of wines           |            |          |      |
|------|--------------------------------|------------|----------|------|--------|--------------------|------------|----------|------|
| ID   | Name                           | Date       | Added by | Edit | ID     | Name               | Date       | Added by | Edit |
| 38   | White generic wine             | 2012-11-01 | Pokusna  | 0    | 395    | White generic wine | 2012-11-01 | Pokusna  | 1    |
| 36   | White basic wine for sparkling | 2012-10-31 | Pokusna  | Ø    | 394    | White Chenin blanc | 2012-11-01 | Pokusna  | Ø    |

| List | of distillates       |            |          |      | List | of concentrates         |            |          |      |
|------|----------------------|------------|----------|------|------|-------------------------|------------|----------|------|
| ID   | Name                 | Date       | Added by | Edit | ID   | Name                    | Date       | Added by | Edit |
| 44   | Wine distillate aged | 2012-11-01 | Pokusna  | .0   | 54   | Grape juice concentrate | 2012-11-01 | Pokusna  | 0    |

Pict. 20

This page is a summary of all your offers and inquiries. You will find the last added inquiries and offers from all categories. You can edit all inquiries and offers by on the pencil symbol also simply edit the individual items.

# 4.4. Addition, editing and displaying of inquiries

#### 4.4.1 Display of added inquiries and offer as answer to the inquiry

Click on the **All inquiries** button in the upper menu bar of the Supplier administration (pict. 21) to get to the inquiry list (pict. 22).

| Administration | Online page |         | Account settings | Log off |  |
|----------------|-------------|---------|------------------|---------|--|
|                |             | V OHOIL |                  |         |  |

Pict. 21

New inquiries are added to the system by customers world wide. You will find these inquiries either by regularly looking through the e-commerce site or passively by receiving a notification e-mail. You can react to each inquiry sending an offer. For the details of the inquiry push the **Details** button – see pict. 22.

| Administration    | Online page | All inquiries | Account settings | Log off |                     |        |       |
|-------------------|-------------|---------------|------------------|---------|---------------------|--------|-------|
| Inquiries         | List of In  | quiries       |                  |         |                     |        |       |
| Add inquiry       | ID          | Name          |                  |         | Date                | View   |       |
| List of inquiries | 38          | Whi           | e generic wine   |         | 1. 11. 2012, 11:11  | Detail | click |
| Bulk wine         | 37          | ٧             | /hite Aligote    |         | 31. 10. 2012, 16:29 | Detail |       |
| Pict. 22          |             |               |                  |         |                     |        |       |

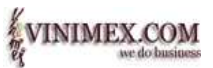

| Inquiries                            | Category: Wine >>       | Bulk >> white generic wines |                                           |
|--------------------------------------|-------------------------|-----------------------------|-------------------------------------------|
| C Add inquiry                        | White gene              | eric wine                   |                                           |
|                                      | ID:                     | 38                          |                                           |
| List of inquiries                    | Date of the offer:      | 1. 11. 2012, 11:11          |                                           |
| Bulk wine                            | Vintage                 | 2012                        |                                           |
|                                      | Variety                 |                             |                                           |
| Add offer                            | Country of origine      | :                           |                                           |
| list of articles                     | Indication              |                             |                                           |
| Bottled wine                         | Quantity:               | 10000 hl                    |                                           |
|                                      | Price                   | 1                           |                                           |
| Add offer                            | Currency                |                             |                                           |
| list of articles                     | Parity                  | EXW                         |                                           |
| Concentrate / Must                   | Place                   |                             |                                           |
| Concentrate / Must                   | Alcohol                 | 11 % vol                    |                                           |
| Add offer                            | Total acidity           | min. 5,5 g/l                |                                           |
| List of articles                     | volatile acidity        | max. 0,55 g/l               | Click the Put Your offer to this inquiry  |
|                                      | free SUZ                | mg/i                        | button to respond to the detailed inquiry |
| Brandy / distillate                  | Total SU2               | max. 100 mg/i               | (pict. 23).                               |
| Add offer                            | Loior                   |                             | · · · · ·                                 |
| CO Internation                       | Offer vəlidity          |                             |                                           |
| <ul> <li>list of articles</li> </ul> | Description:            | any origin                  |                                           |
| Transport offers                     | Description.            | any origin                  |                                           |
| Add offer                            |                         | click                       |                                           |
| fm                                   | Put Your of             | fer to this inquiry         |                                           |
| Ve list of articles                  |                         |                             |                                           |
| Other offers                         |                         |                             |                                           |
| Add offer                            | < < Back to inquiries I | ist                         |                                           |
| list of articles                     |                         |                             |                                           |
| Pict. 23                             |                         |                             |                                           |

# Put Your offer to this inquiry

| list of articles    | Put Your off     | er to this inquiry |        |
|---------------------|------------------|--------------------|--------|
| Other offers        | ID:              | 38                 |        |
| Add offer           | Colour           | White 💌            |        |
| list of articles    | Category         | Generic wine       | •      |
| System              | SubCategory:     |                    |        |
| Home administration | Quantity         | 10000              | Ы      |
| Acc settings        | Origin           | Argentina 🔄        |        |
| Auto log out:       | Indication       |                    | 1      |
| 10:37:23            | Alcohol          | 11                 | % vol. |
|                     | Total acidity    | min. 5,5           | g/l    |
|                     | volatile acidity | max. 0,55          | g/l    |
|                     | Color            |                    |        |
|                     | Total SO2        | max. 100           | mg/l   |
|                     | free 502         |                    | mg/l   |
|                     | Price            |                    | /hl 💌  |
|                     | Currency         | EUR                |        |
|                     | Variety          | Other              |        |
|                     | Parity           | EXW -              |        |
|                     | Place            |                    |        |
|                     | Vintage          | 2012               |        |
|                     | Sugar            |                    | g/l    |
|                     | Offer validity   |                    |        |
|                     | Notice           | any origin         |        |
|                     | Er               | iter Click         |        |

< < Back to inquiries list

You can change the details of each offer. To be successful it is best to change the paramaters as little as possible. Send the order by clicking on the Enter button (pict. 24).

# Attention: for decimal places use the dot and not the comma.

You will get an automatic confirmation email together with a copy of your offer.

\_\_\_\_\_

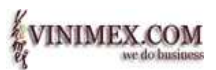

# 4.4.2 Add and edit inquiries

| Administration                                                                                                    | Online page All inquirie                                                                                                    | es Account settings                                               |                                                                                                    |
|----------------------------------------------------------------------------------------------------|----------------------------------------------------------------------------------------------------|-------------------------------------------------------------------|----------------------------------------------------------------------------------------------------|
| Inquiries<br>Add inquiry Click<br>List of inquiries<br>Bulk wine<br>Add offer<br>Ist of articles<br>Bottled wine<br>Add offer<br>Ist of articles<br>Concentrate / Must<br>Add offer<br>Ist of articles<br>Brandy / distillate<br>Add offer<br>Ist of articles<br>Brandy / distillate<br>Add offer<br>Ist of articles<br>Transport offers<br>Add offer<br>Ist of articles<br>Other offers<br>Add offer<br>Ist of articles<br>Other offers<br>Add offer<br>Ist of articles<br>System<br>Home administration<br>Acc settings<br>Auto log out:<br>11:18:32 | Add your offer         Colour       White         Category       Basic wine for         Select:       Image: Color         Quantity       Choose         Indication       Image: Color         Total acidity       Image: Color         Total acidity       Image: Color         Total SO2       Image: Color         Parity       EXW Image: Color         Parity       EXW Image: Color         Notice       Image: Color         Color       Image: Color         Dotting       Enter | r sparkling ▼<br>hl<br>¶<br>g/l<br>g/l<br>mg/l<br>r<br>v<br>click | <ul> <li>Clicking on the Add inquiry button in the lemenu bar, opens the Add you offer met (pict. 25).</li> <li>Enter all requested parameters. You can ad an unlimited number of inquiries.</li> <li>Click on the Enter button to add the inquito the system (pict. 25).</li> <li>Click on the List of inquiries button check, edit, hide/show or delete all you existing inquiries (pict. 26).</li> <li>Attention: for decimal places use the dot and not the comma.</li> <li>Attention: To keep the system current, updat your valid and delete invalid inquiries.</li> </ul> |

| Inquiries   | List of | f inquiries |                                |            |          |          |      |      |        |        |
|-------------|---------|-------------|--------------------------------|------------|----------|----------|------|------|--------|--------|
| Add inquiry | ID      | Company     | Name                           | Date       | Added by | Price/hl | View | Edit | Public | Delete |
|             | 36      | Pokusna     | White basic wine for sparkling | 2012-10-31 | Pokusna  |          | Ð    | 0    | 1      | Û      |

Click on the **List of inquiries** button to open the list of inquiries (pict 26). Manage (check, edit, hide/show and delete) all your inquiries in the system.

- **VIEW** button: check inquiry details
- EDIT button: edit inquiries
- PUBLIC button: hide (red symbol) or show (green symbol) inquiries
- **DELETE** button: delete your inquiry definitely

Pict. 26

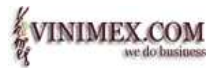

# 4.5 Add offers

New offers are "on time" visibible in the vinimex.com E-Commerce system. Spot lot offers create automatically an additional E-Mail letter to all registered procurement managers. This system allows you on a most simple and effictve way to present your wines and offers to potential customers world wide. Using vinimex.com you do not have to search for cusomters they are finding you! Just activita your account on vinimex.com and enter your offers!

#### 4.5.1 To add bulk wine offers

| Administration      | Online page    | All inquiries        | Account settings | Click on the <b>Add offer</b> button to open the |
|---------------------|----------------|----------------------|------------------|--------------------------------------------------|
| Inquiries           | Add you        | r offer              |                  | menu Add your offer. Mandatory fields            |
| Add inquiry         | Colour         | White 💌              |                  | require information, all other fields are        |
| List of inquiries   | Category       | Basic wine for spark | ling 💌           | voluntary. The category field is important       |
| Bulk wine           | Select:        |                      |                  | for the full text search function. Addional      |
| Add offer           | Variety        | Select:              | <b>•</b>         | information can be inserted in the notice        |
| list of articles    | Quantity       |                      | Ы                | field.                                           |
| Bottled wine        | Origin         | Choose 💌             |                  | Altention: for decimal places use the dot        |
| Add offer           | Indication     |                      |                  | and not the comma.                               |
| ն list of articles  | Alcohol        |                      | % vol.           |                                                  |
| Concentrate / Must  | Total acidity  |                      | g/l              |                                                  |
| Add offer           | acidity        |                      | g/l              |                                                  |
| ն list of articles  | Sugar          |                      | g/l              |                                                  |
| Brandy / distillate | Color          |                      |                  |                                                  |
| Add offer           | Total SO2      |                      | mg/l             |                                                  |
| ն list of articles  | free SO2       |                      | mg/l             | • · · · ·                                        |
| Transport offers    | Price          |                      | /hl 💌            | Spot lot:                                        |
| Add offer           | Currency       | EUR                  |                  | Emphasize your offer by using the Spot lot       |
| list of articles    | Vintage        |                      |                  | creates automatically an additional E-Mail       |
| Other offers        | Parity         |                      |                  | letter to all registered procurement             |
| Add offer           | Offer validity |                      |                  | managers. Spot lot offers are listed as a        |
| list of articles    |                |                      |                  | special category on the main page - see          |
| System              | Notice         |                      |                  | chapter 2.6.2.                                   |
| Home administration |                |                      |                  |                                                  |
| Acc settings        | Spot lot       |                      |                  | Please note, there is an extra fee for each      |
| Auto log out:       |                |                      |                  | Spot lot offer.                                  |
| Logg off            |                | Enter                |                  | Finalize your order by elighing the ENTER        |
| -344 011            |                |                      |                  | button.                                          |

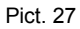

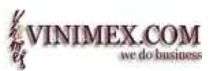

4.5.2 Editing, checking and deleting bulk wine offers

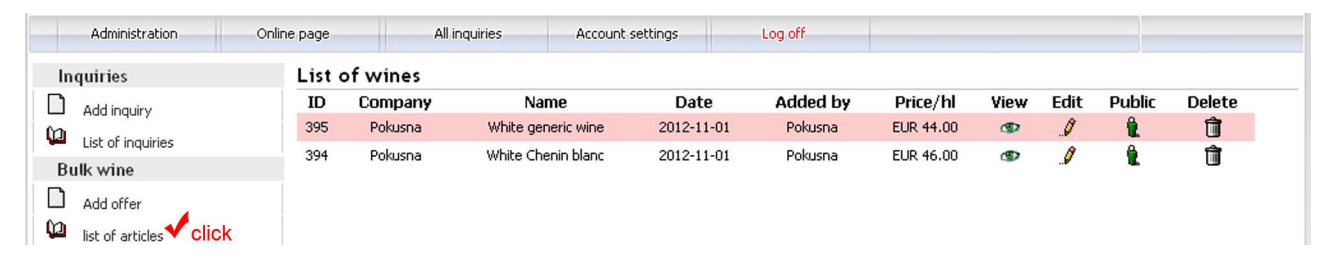

Pict. 28

List of articles button: creates a list of all your bulk wine offers. Manage your offers (view, edit, hide/show, delete) using the corresponding buttons. You need to confirm each change of the order hidding the ENTER button.

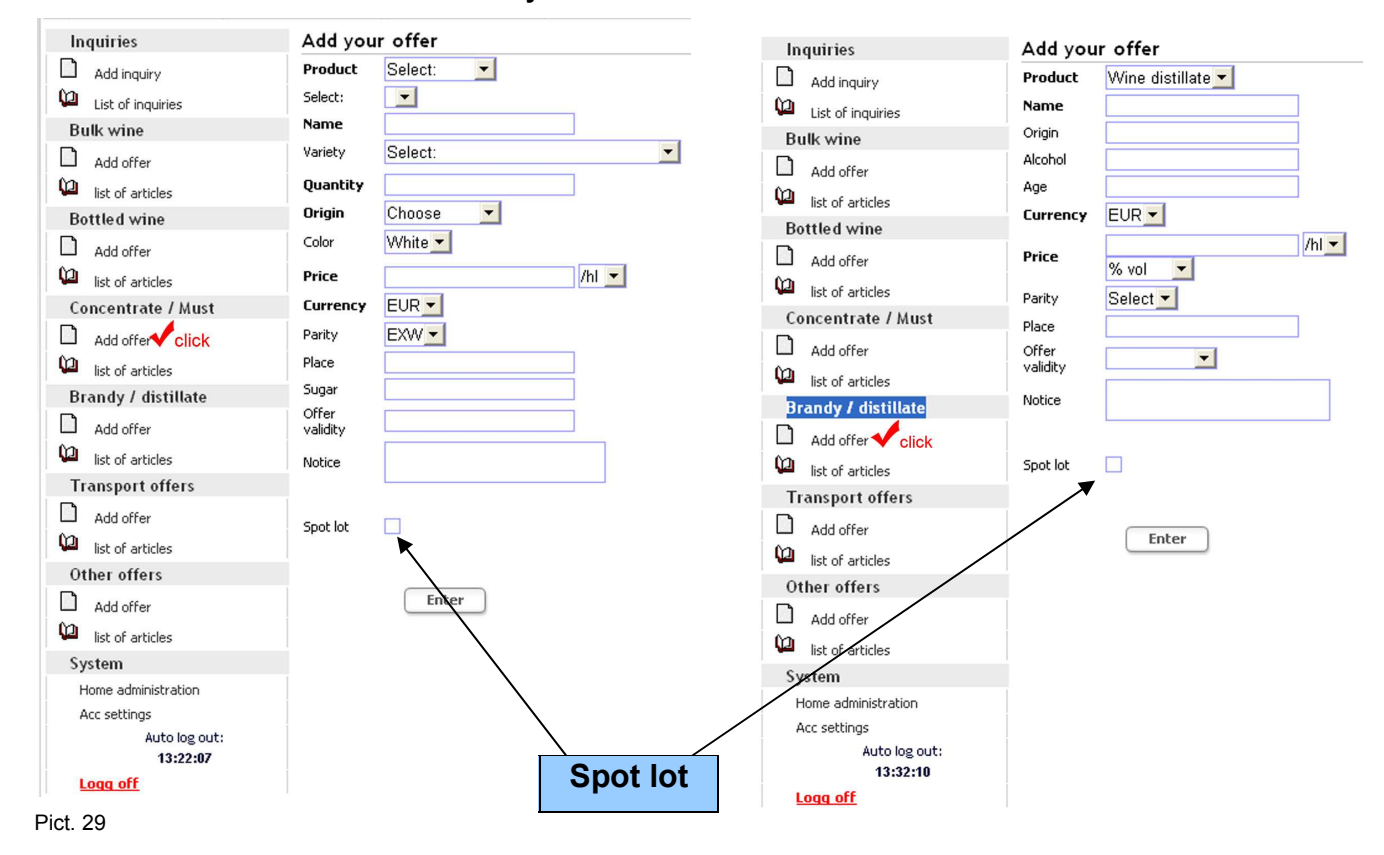

#### 4.5.3 Add Concentrate/Must and Brandy/distillate offers

Click on the **Add offer** button to open the menu Add your offer. Mandatory fields require information, all other fields are voluntary. The category field is important for the full text search function. Addional information can be inserted in the notice field.

Attention: for decimal places use the dot and not the comma.

Emphasize your offer by using the Spot lot option. In addition your Spot lot offer creates automatically an additional E-Mail letter to all registered procurement managers. Spot lot offers are listed as a special category on the main page – see chapter 2.6.2.

Please note, there is an extra fee for each Spot lot offer. Finalize your order by clicking the ENTER button.

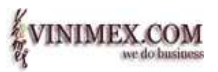

#### 4.5.4 Editing, checking and deleting offers of Concentrate/Must and Brandy/Distillate

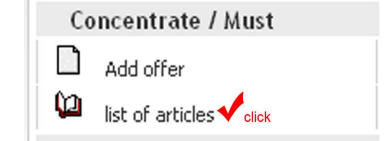

**List of articles** button: creates a list of all your Concentrate/Must offers. Manage your offers (view, edit, hide/show, delete) using the corresponding buttons. You need to confirm each change of the order hidding the ENTER button.

Pict. 30

List of distillates

| ID | Company | Product              | Date       | Added by | Price | View | Edit | Public | Delete |
|----|---------|----------------------|------------|----------|-------|------|------|--------|--------|
| 44 | Pokusna | Wine distillate aged | 2012-11-01 | Pokusna  | 4.00  | ۲    | 1    | 2      | Û      |

Pict. 31

| Br | andy / distillate             |
|----|-------------------------------|
|    | Add offer                     |
| ώ  | list of articles <b>Click</b> |

**List of articles** button: creates a list of all your Brandy/Distillate offers. Manage your offers (view, edit, hide/show, delete) using the corresponding buttons. You need to confirm each change of the order hidding the ENTER button.

Pict. 32

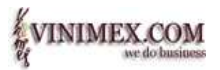

#### 4.5.5 Add Transport offers

Our E-Commerce system allows also the placement of transport offers. Forwarding companies now have the great opportunity to advertise their services, place offers for regular transportation, and inform potential customers world wide about free transport capacities. At the same time wineries can offer bulk wine including transport.

| Administration Onlin | ne page         | All inquiries | Account settings | Log off |
|----------------------|-----------------|---------------|------------------|---------|
| Inquiries            | Add your off    | er            |                  |         |
| Add inquiry          | Trasport type S | elect:        | <b>•</b>         |         |
| List of inquiries    | Loading pl      | ace:          |                  |         |
| Bulk wine            | Country: Select | :             |                  | -       |
| Add offer            | Region          |               |                  |         |
| list of articles     | Destinatio      | n:            |                  |         |
| Bottled wine         | Country: Select |               |                  | -       |
| Add offer            | Region          |               |                  |         |
| list of articles     | <b>C</b>        |               |                  |         |
| Concentrate / Must   | Amount (per uni | EUR           |                  |         |
| Add offer            | volume)         | •             | hl               | •       |
| list of articles     |                 | _             |                  |         |
| Brandy / distillate  | Spot lot        |               |                  |         |
| Add offer            |                 |               |                  |         |
| list of articles     |                 | Enter         |                  |         |
| Transport offers     | _               |               |                  |         |
| 🗋 Add offer 🗸        |                 |               |                  |         |
| list of articles     |                 |               |                  |         |
| Other offers         |                 |               |                  |         |
| Add offer            |                 |               |                  |         |
| list of articles     |                 |               |                  |         |
| System               |                 |               |                  |         |
| Home administration  |                 |               |                  |         |
| Acc settings         |                 |               |                  |         |
| Auto log out:        |                 |               |                  |         |
| Logg off             |                 |               |                  |         |

#### Pict. 33

Click on the **Add offer** button to open the menu Add your offer. Mandatory fields require information, all other fields are voluntary. Addional information can be inserted when using the Special transport offer.

Attention: for decimal places use the dot and not the comma.

Emphasize your offer by using the Spot lot option. In addition your Spot lot offer creates automatically an additional E-Mail letter to all registered procurement managers. Spot lot offers are listed as a special category on the main page – see chapter 2.6.2. Please note, there is an extra fee for each Spot lot offer.

Finalize your order by clicking the ENTER button.

# 4.5.6 Add Other offers

The Other offers category opens the possibility to place offers for many differnt goods and services that have not been specifically listed before. This can be technologies, chemicals, consulting, cargo, cooperation offers, personal etc. The management of this category is identical with the other categories. There are no limits, but the offers must be related to the "…all around wine" or "…all aroung grape" category.

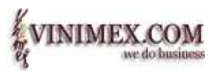

The tradition of Vinimex reaches back to 1978. The experiences of the whole team, mutual respect with our partners, together with our strong network in all wineproducing countries worldwide, make us an important global player in the international bulk wine business.

Every day we are searching for new business opportunities, to make the wine business more effective and to offer even better service to both our suppliers and customers.

The vinimex.com E-Commerce shop is another important step in our business development. We want to create an online non-stop wine fair and market place to save our suppliers and customers time, money and travelling. Vinimex.com should become a daily tool for every professional working in the field of bulk wine.

Besides this e-commerce platform, we are of course happy to help our suppliers and customers with organising samples, preparaing contracts, organizing transport etc.

Please tell us how to improve our platform and how to make <u>www.vinimex.com</u> even better. For comments and questions please contact:

e-mail: <u>vinimex@vinimex.com</u> Tel.: +421 2 6545 7129 Fax: +421 2 6545 7140 Hotline: +421 905 614327 Skype: vinimexhotline

Your www.vinimex.com team

Member of:

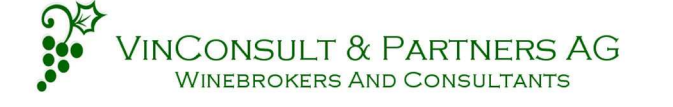